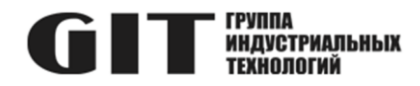

# ВСТРОЕННОЕ ПРОГРАММНОЕ ОБЕСПЕЧЕНИЕ УЗЛА ПЕЧАТНОГО R DCR M ИЗ СОСТАВА ПРОГРАММНОГО КОМПЛЕКСА УПРАВЛЕНИЯ СИСТЕМОЙ ЦИФРОВОЙ МНОГОФУНКЦИОНАЛЬНОЙ ПРОМЫШЛЕННОЙ СВЯЗИ «GIT-COMM»

наименование и индекс изделия

# ИНСТРУКЦИЯ ПО УСТАНОВКЕ ПРОГРАММНОГО ОБЕСПЕЧЕНИЯ

обозначение документа

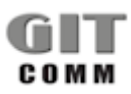

www.git-holding.ru Тел: +7 (495) 223-07-25 E-mail: git@git-holding.ru Инструкция по установке программного обеспечения РОФ.ГРЛМ.01.01.05002-01 93 01 Редакция 1.0

### ВСТРОЕННОЕ ПРОГРАММНОЕ ОБЕСПЕЧЕНИЕ УЗЛА ПЕЧАТНОГО R DCR M

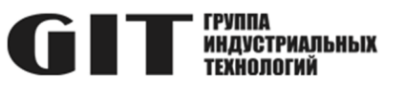

## ОГЛАВЛЕНИЕ

| 3 |
|---|
| 3 |
| 3 |
| 4 |
| 8 |
|   |

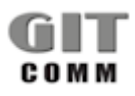

#### ВСТРОЕННОЕ ПРОГРАММНОЕ R 3 DCR 03 M ОБЕСПЕЧЕНИЕ УЗЛА ПЕЧАТНОГО R DCR M

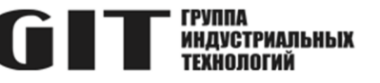

## ВВЕДЕНИЕ

В настоящем документе приведен состав комплекта необходимого оборудования и программного обеспечения для программирования узла управления резервированием центральных процессоров системы «GIT-Comm» R 3 DCR 03 M (далее – изделие), даны указания и описан процесс загрузки программного обеспечения в ПЛИС EPM240T100C5N.

## 1 НЕОБХОДИМЫЙ КОМПЛЕКТ ОБОРУДОВАНИЯ И ПО

1.1 Для программирования ПЛИС EPM240T100C5N узла управления резервированием R 3 DCR 03 M требуется следующий комплект оборудования и программного обеспечения:

- ПК с установленным ПО «Altera Quartus» версии 11.0 и драйвером программатора «USB blaster»;
- программатор «USB-blaster»;
- центральный коммутатор системы «GIT-Comm» для подачи электропитания на изделие (процессор и другие линейные карты устанавливать не рекомендуется);
- файл, устанавливаемый в ПЛИС (3dcr03.pof).

## 2 ПОДГОТОВКА К УСТАНОВКЕ ПО

#### 2.1 Исходное состояние:

- компьютер, использующийся для установки программного обеспечения, включен, операционная система загружена, программатор «USB-blaster» подключен к одному из USB-портов и обнаружен операционной системой (контролировать по свечению индикатора на программаторе);
- центральный коммутатор выключен.

2.2 Подключить соединитель JTAG-интерфейса программатора «USB-blaster» к соединителю X5 узла управления резервированием R 3 DCR 03 M (рисунок 1).

2.3 Установить программируемый узел R 3 DCR 03 М в предназначенный для него слот центрального коммутатора.

2.4 Включить центральный коммутатор, убедиться в наличии питания на программируемом узле управления резервированием R 3 DCR 03 M по свечению индикаторов.

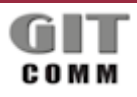

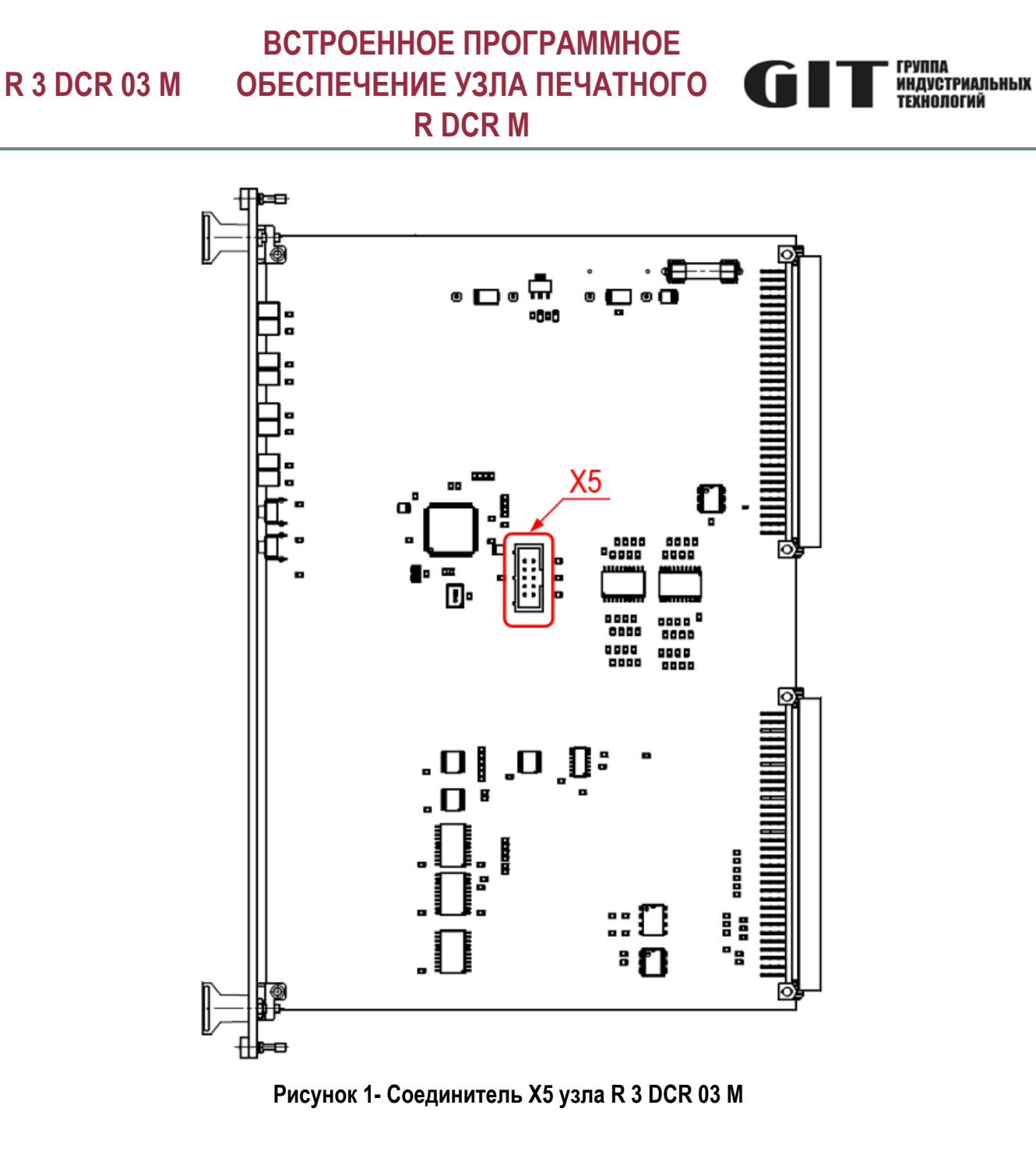

## 3 УСТАНОВКА ПРОГРАММНОГО ОБЕСПЕЧЕНИЯ

3.1 Запустить ПО «Altera Quartus». В открывшемся окне (см. рисунок 2) нажать на кнопку 🥙 . Откроется окно «Programmer» (см. рисунок 3).

### ВСТРОЕННОЕ ПРОГРАММНОЕ ОБЕСПЕЧЕНИЕ УЗЛА ПЕЧАТНОГО **R DCR M**

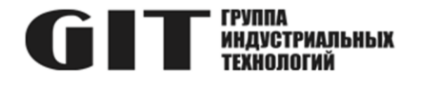

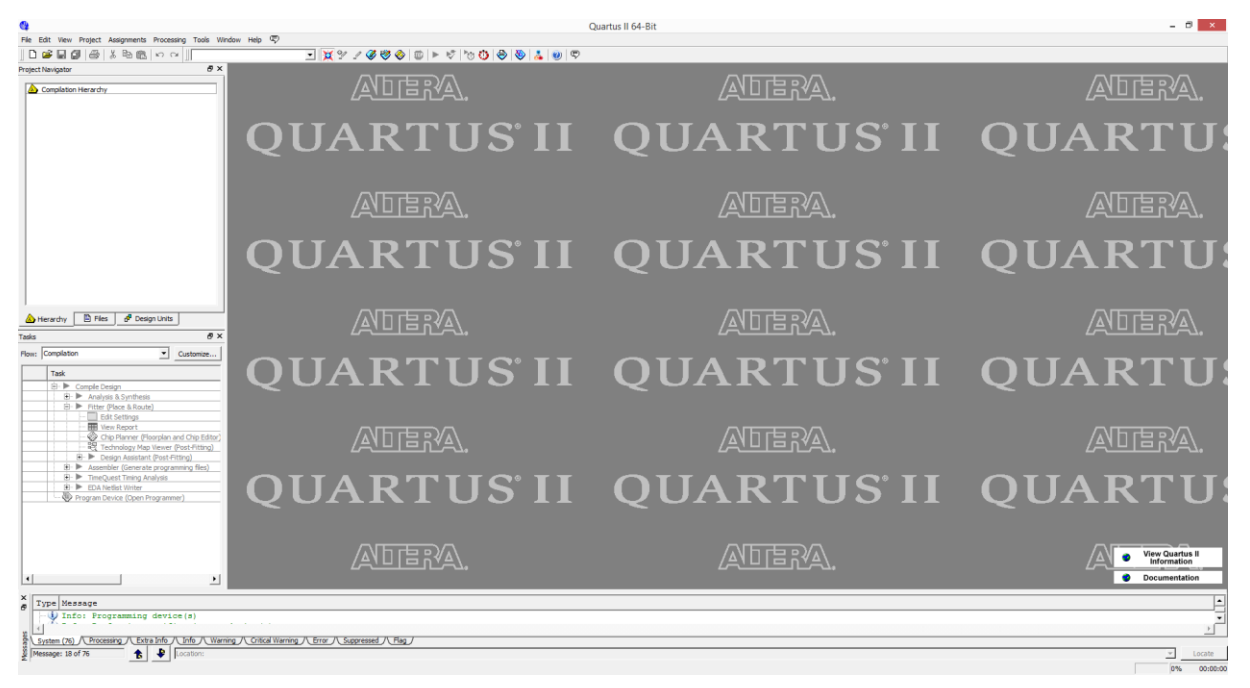

Рисунок 2– Главное окно ПО «Altera Quartus»

|                           |                         |                         | Progr        | rammer - [Cł | nain3.cdf]            |        |                 |         |                 |       | -            | × |
|---------------------------|-------------------------|-------------------------|--------------|--------------|-----------------------|--------|-----------------|---------|-----------------|-------|--------------|---|
| File Edit View Proces     | ssing Tools Window Help | -                       |              |              |                       |        |                 |         |                 |       |              |   |
| Hardware Setup            | USB-Blaster [USB-0]     | ning (for MAX II and MA | X V devices) |              | Mode: JT              | AG     |                 | ▼ P     | rogress:        |       |              |   |
| 🔊 Start                   | File                    | Device                  | Checksum     | Usercode     | Program/<br>Configure | Verify | Blank-<br>Check | Examine | Security<br>Bit | Erase | ISP<br>CLAMP |   |
| Stop                      |                         |                         |              |              |                       |        |                 |         |                 |       |              |   |
| Auto Detect               |                         |                         |              |              |                       |        |                 |         |                 |       |              |   |
| X Delete                  |                         |                         |              |              |                       |        |                 |         |                 |       |              |   |
| Add File                  |                         |                         |              |              |                       |        |                 |         |                 |       |              |   |
| Change File               |                         |                         |              |              |                       |        |                 |         |                 |       |              |   |
| Add Device                |                         |                         |              |              |                       |        |                 |         |                 |       |              |   |
| <b>1</b> <sup>th</sup> ∪p |                         |                         |              |              |                       |        |                 |         |                 |       |              |   |
| 📣 Down                    |                         |                         |              |              |                       |        |                 |         |                 |       |              |   |
|                           |                         |                         |              |              |                       |        |                 |         |                 |       |              |   |
|                           |                         |                         |              |              |                       |        |                 |         |                 |       |              |   |

Рисунок 3 – Окно «Programmer»

3.2 В окне «Programmer» нажать на кнопку «Hardware Setup». Откроется окно «Hardware Setup» (см. рисунок 4).

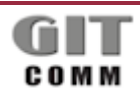

## ВСТРОЕННОЕ ПРОГРАММНОЕ ОБЕСПЕЧЕНИЕ УЗЛА ПЕЧАТНОГО R DCR M

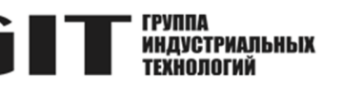

|                                                  |                            | Hardware Setu                                  | ıp                        |                  |
|--------------------------------------------------|----------------------------|------------------------------------------------|---------------------------|------------------|
| Hardware Settings                                | JTAG Settin                | gs                                             |                           |                  |
| Select a programming h<br>hardware setup applies | ardware set<br>only to the | up to use when progra<br>current programmer wi | mming devices. T<br>ndow. | This programming |
| Currently selected hard                          | lware: US                  | B-Blaster [USB-0]                              |                           | -                |
| Available hardware it                            | ems — No                   | Hardware                                       |                           | _                |
|                                                  | US                         | B-Blaster (USB-0)                              |                           |                  |
| Hardware                                         |                            | Server                                         | Port                      | Add Hardware     |
| USD-bidster                                      |                            | Local                                          | 030-0                     | Remove Hardware  |
|                                                  |                            |                                                |                           |                  |
|                                                  |                            |                                                |                           |                  |
|                                                  |                            |                                                |                           |                  |
|                                                  |                            |                                                |                           |                  |
|                                                  |                            |                                                |                           |                  |
|                                                  |                            |                                                |                           |                  |
| •                                                |                            |                                                | •                         |                  |
|                                                  |                            |                                                |                           |                  |
|                                                  |                            |                                                |                           | Close            |
|                                                  |                            |                                                |                           |                  |

Рисунок 4– Окно «Hardware Setup»

3.3 В окне «Hardware Setup» в раскрывающемся списке «Currently selected hardware» выбрать пункт «USB-Blaster [USB-0]» и нажать на кнопку «Close». Окно «Hardware Setup» закроется.

3.4 В окне «Programmer» нажать на кнопку «Auto Detect». ПО «Altera Quartus» опросит подключенный JTAGинтерфейс и отобразит в рабочей области окна «Programmer» ПЛИС EPM240T100C5N, обнаруженную в узле управления резервированием R 3 DCR 03 M.

3.5 Выбрать ПЛИС EPM240T100C5N и нажать на кнопку «Add File…». В открывшемся окне выбора файла указать файл 3dcr03.pof. Расположение файла 3dcr03.pof в файловой системе ПК отобразится в рабочей области окна «Programmer».

3.6 Указать выполняемые операции программирования, установив переключатели в столбцах «Program/Configure», «Verify», «Blank-Check».

3.7 Выбрать ПЛИС ЕРМ240T100C5N и нажать на кнопку «Start». Начнется процесс программирования.

3.8 После завершения процесса программирования проверить корректность завершения операций (см. рисунок 5). В предпоследней строке должно быть сообщение «Successfully performed operation(s)».

3.9 Для завершения работы обесточить центральный коммутатор, извлечь запрограммированный узел управления резервированием R 3 DCR 03 M и отсоединить от него программатор «USB-blaster».

**ВНИМАНИЕ!** Нажав на кнопку папки Windows, в которой он хранится! Убедитесь, что у вас есть резервная копия файлов программного обеспечения!

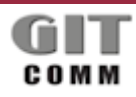

### ВСТРОЕННОЕ ПРОГРАММНОЕ ОБЕСПЕЧЕНИЕ УЗЛА ПЕЧАТНОГО **R DCR M**

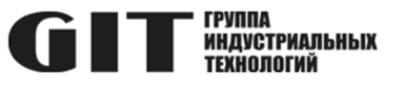

| 😋<br>Ella Edit Viau Brotart Animometre Brocarries Tools Window Halo 🕅                                                                                                    | c                                                                                               | Juartus II 64-Bit | - 0 ×                          |
|----------------------------------------------------------------------------------------------------|-------------------------------------------------------------------------------------------------|-------------------|--------------------------------|
|                                                                                                    |                                                                                                 |                   |                                |
| Project Navigator & X                                                                                                    | ADERA.                                                                                          | ATTA.             | AUERA.                         |
| Q                                                                                                    | UARTUS <sup>.</sup> II                                                                          | QUARTUS'II        | QUARTU                         |
| A Herarchy B Files & Design Units Tasks & X                                                                                                    | ADERA.                                                                                          | AUTRA.            | ADERA.                         |
| Ron: Completion<br>Task<br>B→ Completion<br>B→ Completion<br>B→ Analysis Algorithms<br>B→ Inter (Rose Algorithm)<br>B→ Inter (Rose Algorithm)<br>B→ | UARTUS <sup>®</sup> II                                                                          | QUARTUS'II        | QUARTU                         |
| the second     the Report     the Report     Cop Famer (Floorplan and Chp Ed     Former (Floorplan and Chp Ed     Former (Floor                                                                               | ADERA.                                                                                          | ADERA.            | View Quartus II<br>information |
| Y The Interact Transmission of the second second                                                                             | n 15 15:20:37 2022<br>000<br>000<br>001<br>002<br>002<br>005<br>005<br>005<br>005<br>005<br>005 |                   | د<br>                          |
| System (100)         Processing         Extra Info         Info         Warning         Critical W           Message:         18 of 100                                                             Message:         18 of 100                                                                                                    | arring / Error / Suppressed / Plag /                                                            |                   | . Jocate                       |
|                                                                                                    |                                                                                                 |                   | 0% 00:00:00                    |

Рисунок 5- Проверка корректности завершения программирования

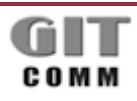

**R 3 DCR 03 M** 

### ВСТРОЕННОЕ ПРОГРАММНОЕ ОБЕСПЕЧЕНИЕ УЗЛА ПЕЧАТНОГО R DCR M

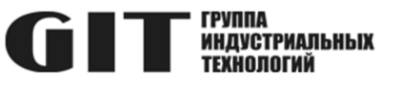

## ПЕРЕЧЕНЬ СОКРАЩЕНИЙ

| Обозначение<br>(сокращение) | Расшифровка обозначения (сокращения)          |
|-----------------------------|-----------------------------------------------|
| ПК                          | Персональный компьютер                        |
| ПЛИС                        | Программируемая логическая интегральная схема |
| ПО                          | Программное обеспечение                       |

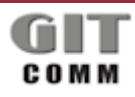